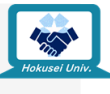

## 履修登録した科目のMoodleコースに 入れるか確認しましょう!

| $\bigcirc$ | HOKUSEI                | Office 365 メール                      | <u> 6 バスワード変更はごちら</u>               | 📼 News                                                 | 最新情報をお知       | らせします。     |                |               |
|------------|------------------------|-------------------------------------|-------------------------------------|--------------------------------------------------------|---------------|------------|----------------|---------------|
|            |                        | 🎼 履修ガイド・シラバス                        | 🛃 大学生活ガイド                           | Notice                                                 | なお知らせ         |            |                |               |
|            | 0                      | ) 図書館                               | □ 総合情報センター                          | 2020.5.1     「緊急事態宣言」延長の可能性及び、北海道・札幌市の感染状況を受けての対応に ついて |               |            |                |               |
|            | 検索                     | 👌 キャリア・就職支援                         | ⑤ 留学・国際交流                           |                                                        |               |            |                |               |
|            | 休説・補調<br>教室変更          | 🗐 医糖室                               |                                     |                                                        |               |            |                |               |
|            |                        | 🥖 学生相談                              | 👕 アクセシビリティ支援室                       | 新型コロナウィルス感染症に関する特徴ページ >                                |               |            |                |               |
|            | キャンパス<br>スケジュール<br>時間剤 | 📚 题学金·学费·実習費                        | 🕴 各課・手続き・教員研究室                      |                                                        |               |            |                |               |
|            |                        | ■ 言語教育部P9                           | 🏯 80.00009                          |                                                        |               | 9 8/1-2    |                | ,             |
|            |                        | 北星オープンユニバーシティ 🗗                     | スミス・ミッションセンターロ                      | Topics<br>医務室                                          | 教務・修子<br>アクセシ | 国际<br>奨学金等 | 80職<br>学生生活    | SMC<br>学生相談   |
|            | 周修型録<br>.Web           | Moodle 💭<br>WebTube 🕫               | CEAS/Sakai (口                       | 情報<br>オープンUniv.                                        | 図書館<br>公開講座   | 言語<br>地域連携 | 教職<br>お知らせ(広報) | 施設・環境<br>イベント |
|            | <b>体</b><br>大学サイト      | INFOSS情報倫理<br>主体的な学び ②<br>Proself ② | е (Д                                | ■ 2004.4.22<br>日本1 「ホルイヤの小田」ホンイナ 正式1945年               |               |            |                |               |
|            | 学内МАР                  | TypeQuickクラウ                        | 2 なし、「サウルなの北部」をつけて、不安や範囲 と 届けてください! |                                                        |               |            |                |               |

| 北星学園大学・北星学園短期大学部Moodle 日本語 (ja)・                                                                                       |                                                                                                    | あなたはログインしていません。(ログイン)                        |
|----------------------------------------------------------------------------------------------------|----------------------------------------------------------------------------------------------------|----------------------------------------------|
| 北星学園大学・北星学園短期大学部Moodle<br>コースカテゴリ                                                                                      |                                                                                                    | ログイン 回回<br>ユーザ名                              |
| ▷ e揭示板 (i)                                                                                                    | マ すべてを折りたたむ                                                                                                    | ノはマラード                                       |
| <ul> <li>★ 大学共通科目 (24)</li> <li>▷ 前期 (216)</li> <li>▷ 後期 (211)</li> <li>◆ 雲語教育部門</li> </ul>                            | 北星学園大学の<br>アカウントIDと<br>パスワードを入力して                                                                                                    | □ ユーザ名を記憶する<br>□ ログイン<br>ノ(スワードを忘れましたか?      |
| ▶ 2020<br>▶ 教職部門 (41)                                                                                                  | ログインしましょう。                                                                                                    | コースカテゴリ 回回<br>◎ e場示板<br>◎ 大学共通科目<br>○ 無原数名称門 |
| <ul> <li>◇文学部(10)</li> <li>◇ 英文学科(20)</li> <li>◇ 心理・応用コミュニケーション学科(130)</li> <li>◇ 経済学部</li> <li>◇ 経済学科(171)</li> </ul> | <ul> <li>○ 秋田郎門</li> <li>○ 大学部</li> <li>○ 秋田平和</li> <li>○ 杜会場前学部</li> <li>○ 社会場前学部</li> <li>○ 社会場前学部</li> <li>○ 大学院</li> <li>○ 大学院</li> <li>○ 子の他</li> </ul> |                                              |

2

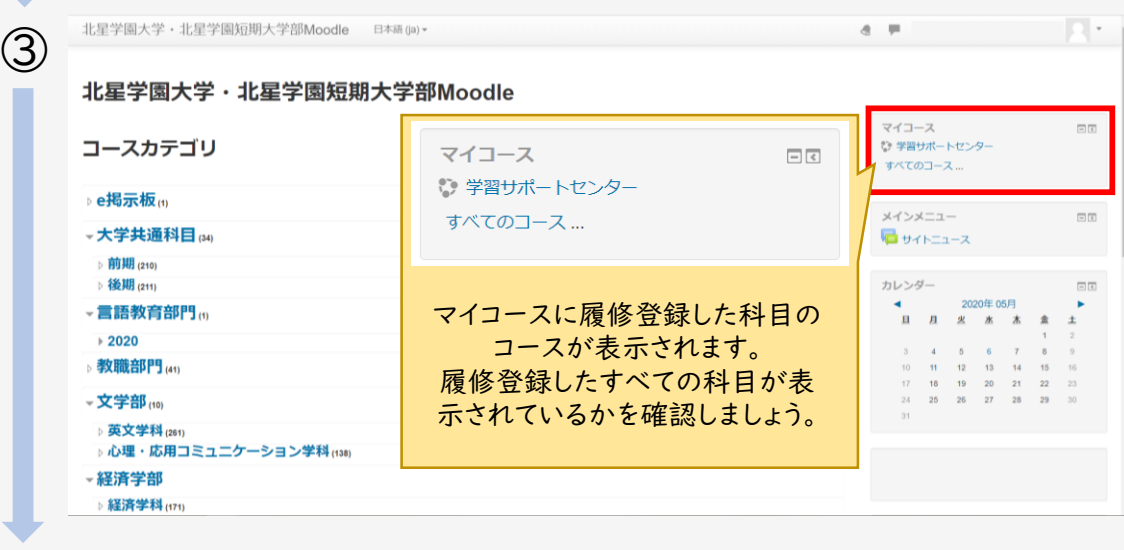

(4) コース内のすべての科目を一度開いてみましょう。内容が確認できるかチェックしましょう。

コースがない!ということがありましたら「<u>教育支援課</u>」までご連絡ください。 【問い合わせ手段】※必ず学籍番号と氏名を伝えること! 窓口・電話(平日のみ8:45-17:00)、メール(**kyoumu@hokusei.ac.jp**)土日も受付

第一回授業の授業内容を確認しましょう!

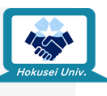

授業内容に関するお知らせの提示方法には3つのパターンがあります。このうち、どのパ ターンになるかは担当の教員が決めます。

- 1)コース上部に記載
- 2) コース上部にアップされている資料に記載
- 3) コース上部にある「アナウンスメント」内に記載

※上記にアップされる情報は授業の回数ごとに内容が変わる可能性があります。 必ず毎授業ごとに確認するようにしましょう。

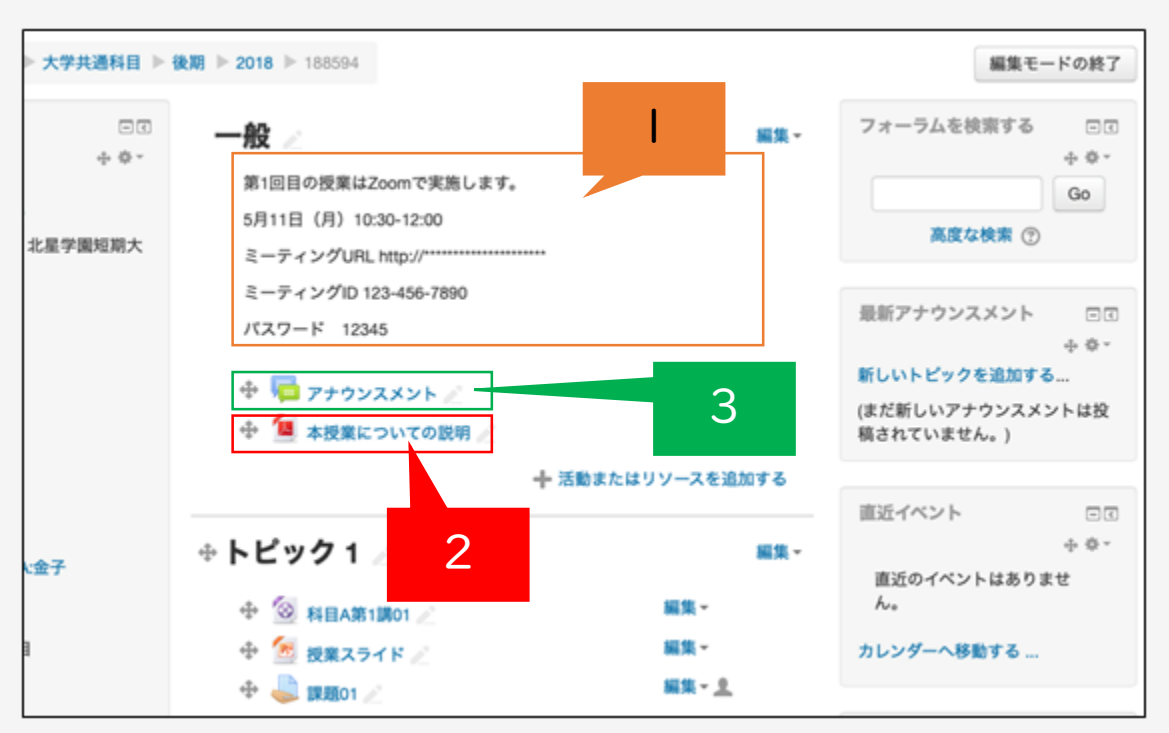

これら3つのパターンのうちどれか1つで授業に関するお知らせが提示されます。

## 授業のお知らせって何が書いてあるの?

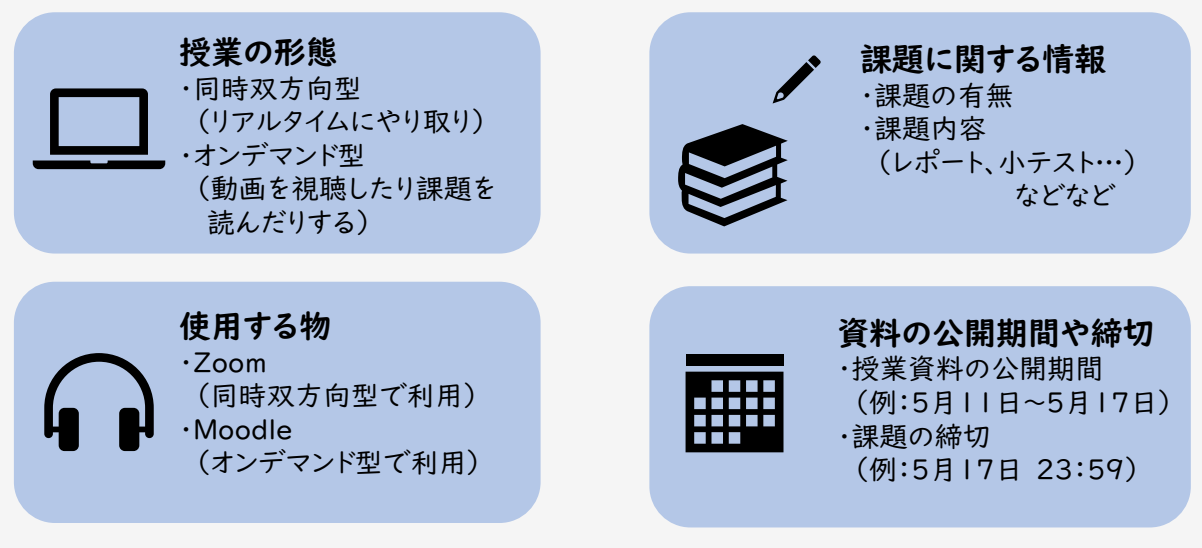

このような色々なことが書いてあります。授業の回数によって、Zoomを利用したり、課題の締切が 変わったりするので必ず毎回確認するようにしましょう。